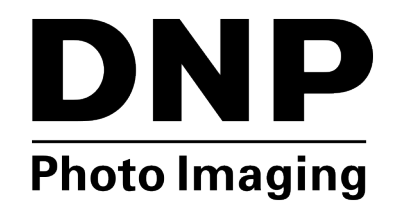

# Mac Hot Folder Print v1.0

# Guia de instalação

# Sobre o Programa

O Hot Folder Print<sup>™</sup> (ou HFP) é um programa utilitário que torna a impressão ainda mais fácil! Precisa imprimir suas imagens em uma ordem específica? Quer aplicar correções de cor a todas as impressões que fizer? Quer imprimir em múltiplas impressoras? Quer adicionar bordas personalizadas para dar destaque às suas impressões? O Hot Folder Print faz tudo isso e mais! O Hot folder print também funciona como ferramenta de integração para permitir que desenvolvedores contratados integrem rapidamente impressoras DNP a seus produtos. O HFP foi desenvolvido para operar exclusivamente com impressoras DNP e está disponível em várias línguas. O HFP também oferece suporte a impressão duplex quando conectado à impressora duplex DNP DS80DX.

#### **System Requirements**

|                                                                                                    | PC          | MAC OS 10.12 ou superior<br>500 MB ou mais de espaço em disco são<br>necessários para instalação.<br>200 MB ou mais são necessários como espaço<br>de arquivamento. |
|----------------------------------------------------------------------------------------------------|-------------|----------------------------------------------------------------------------------------------------|
|                                                                                                    | Impressoras | DS620/620A                                                                                                    |
|                                                                                                    | compatíveis | DS820/820A                                                                                                    |
|                                                                                                    |             | DS40                                                                                                    |
|                                                                                                    | (vendidas   | DS80                                                                                                    |
| separadamente) DS80DX<br>RX1/RX1-HS<br>Tamanhos de Nem todos o<br>Impressão estar dispor<br>vendas. Com<br>para mais in |             | DS80DX                                                                                                    |
|                                                                                                    |             | RX1/RX1-HS                                                                                                    |
|                                                                                                    |             | Nem todos os tamanhos de impressão podem<br>estar disponíveis em todas as regiões de<br>vendas. Consulte seu representante de vendas<br>para mais informações.      |

## Instalando o software

#### Observação:

A utilidade Hot folder print é projetada para funcionar somente com impressores DNP.

- Após realizar o download do arquivo de instalação em www.dnpphoto.com, abra o arquivo DNPHotFolder install.mpkg com um duplo clique para iniciar a instalação.
- Quando a janela de instalação aparecer, pressione o botão Continue (Continuar) para iniciar o processo de instalação.
- Quando a caixa de idiomas for exibida, selecione o idioma em que deseja realizar a instalação e pressione o botão Continue (Continuar).

#### Observação:

A opção de língua não está disponível em reinstalações. Para alternar idiomas, desinstale a versão atual (use o arquivo uninstall.pkg que você baixou com os arquivos de instalação) e instale o software novamente, escolhendo o novo idioma desejado.

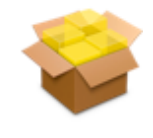

DNPHotFold

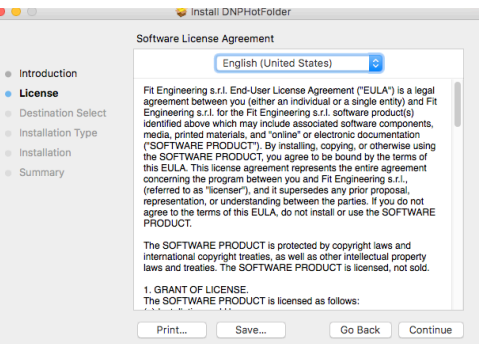

 Na tela Welcome (Boas Vindas) do guia de instalação, clique no botão Continue (Continuar) para continuar com a instalação.

- Analise o contrato de licença e clique em Continue (Continuar). Quando solicitado, pressione o botão Agree (Concordar) para concordar com o contrato de licença de software.
- Na tela Select a Destination (Selecionar um Destino), selecione a opção Macintosh HD drive e clique no botão Continue (Continuar) para começar a instalar o software no local recomendado.

 Na próxima tela, verifique se o local da instalação está correto. Pressione o botão Install (Instalar) para iniciar o processo de instalação.

Dependendo das configurações do seu sistema, pode ser que seja necessário inserir sua senha antes de iniciar a instalação.

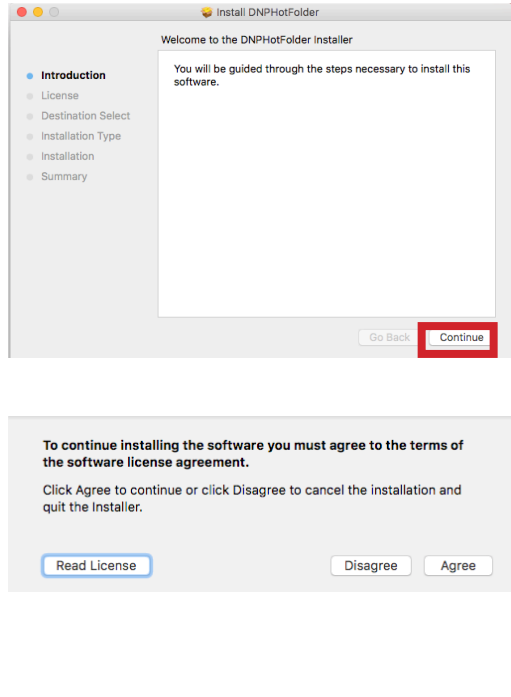

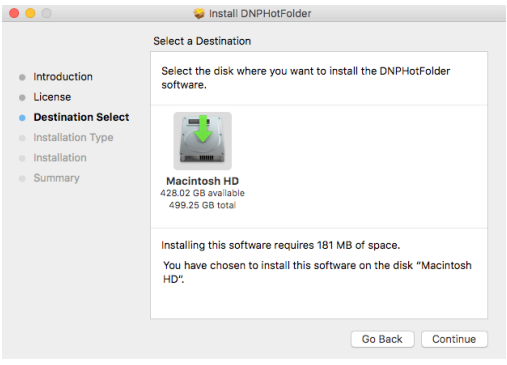

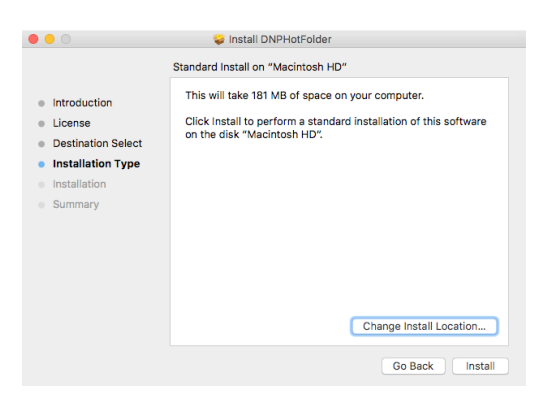

| Installer is tr<br>Enter your pass | rying to install new software.<br>sword to allow this. |
|------------------------------------|--------------------------------------------------------|
| User Name:                         | MyMac                                                  |
| Password:                          |                                                        |
|                                    | Cancel Install Software                                |

8. O processo de instalação é iniciado. É exibida uma barra de progresso enquanto o software instala.

|                                                                                                    | 💝 Install DNPHotFolder                                                         |                  |
|----------------------------------------------------------------------------------------------------|--------------------------------------------------------------------------------|------------------|
| <ul> <li>Introduction</li> <li>License</li> <li>Destination Select</li> <li>Installation Type</li> <li>Installation</li> <li>Summary</li> </ul> | Installing DNPHotFolder  Writing files  Install time remaining: About a minute |                  |
|                                                                                                    |                                                                                | Go Back Continue |
|                                                                                                    |                                                                                |                  |

🤪 Install DNPHotFolder

The installation was completed successfully.

The installation was successful.

The software was installed.

Close

. . .

Introduction

License
Destination Select
Installation Type
Installation

Summary

 Quando a mensagem de Installation was successful (Instalação bem-sucecida) aparecer, clique em Close (Fechar) para completar a instalação.

### Atenção:

Antes de iniciar o programa HFP, certifique-se de que a(s) impressora(s) DNP esteja(m) ligada(s) e a mídia esteja carregada.

10. Localize o novo ícone HFP na área de trabalho do seu sistema. HFP inicia minimizado. Clique no ícone HFP na parte inferior da tela para maximizar o aplicativo.

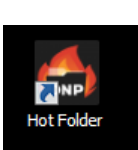

## PN: DOC-I-HFP REV: 08.03.2018

## **DNP Imagingcomm America Corporation**

### www.dnpphoto.com

© 2018. DNP Imagingcomm America Corporation. All rights reserved. Reproduction in whole or part without written permission is prohibited. Specifications subject to change without notice.